## CAREBRIDGE PROVIDER PORTAL IOWA HOME HEALTH CONDITION CODE GUIDE

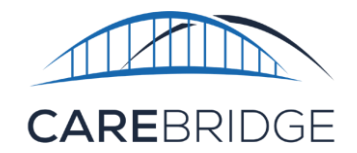

UB-04 Form Locator Box 18-21

Select Home Health Services (HHS) that require Electronic Visit Verification (EVV) billed on an 837 institutional claim require that the Agency Portal Administrator manage certain elements related to HHS billing within the CareBridge Provider Portal or through a third-party vendor.

Providers are responsible for determining when a **Condition Code** is necessary and the appropriate Condition Code(s) for the member and service. Providers must also maintain appropriate documentation in the source system (*EHR/EMR*), external to CareBridge EVV, related to the patient's condition and the medical necessity for the services provided.

**Note:** A change to a Condition Code is not considered a material change and will not trigger a corrected/adjusted claim.

## CAREBRIDGE EVV USERS

CareBridge users can manage Condition Codes through Authorization Details and Visit Details.

## AUTHORIZATION DETAILS

Navigate to the '**Authorizations'** page and locate the desired authorization. Click the *Actions* menu (three vertical dots) and select *Authorization Details* (Figure 1).

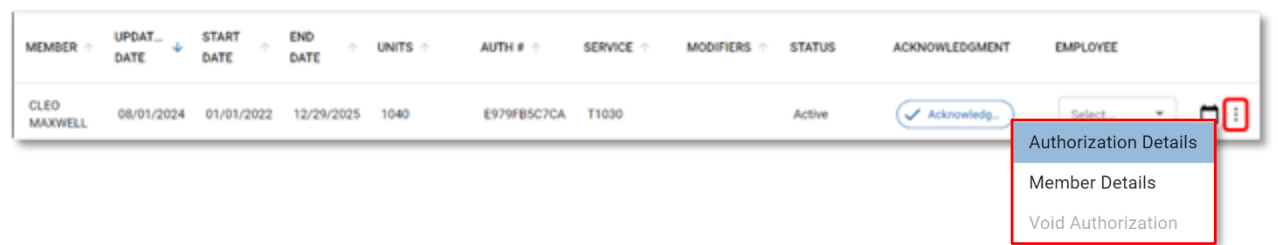

#### Figure 1. Authorizations Page Actions Menu

On the Authorization Details page, click the 'Condition Codes' button to bring up the Condition Codes pop-up menu. Click '+ Add Condition Code' then select from a prepopulated list provided to CareBridge by our payer partners. Click save to finalize the selection (Figure 2).

Providers can set a date range for a specific Condition Code on the authorization. If a Condition Code is set, unbilled visits for dates of service within the date range will be billed with the selected Condition Code on the claim. If the Condition Code is not set, visits will not be billed with a condition code.

Figure 2 Authorization Details

| PETER ADAMS<br>Authorization +<br>01/01/2022 - 12/29/2025  | As of 02/29/2024 01:11 PM (current) VIEW IN PAYER PORTAL  | ×      |
|------------------------------------------------------------|-----------------------------------------------------------|--------|
| Status: Active<br>Acknowledgement: Acknowledged (AMANDA S) |                                                           |        |
| Authorization Details $\checkmark$                         | Condition Codes                                           | ×      |
| Authorizations Segments $\checkmark$                       | + ADD CONDITION CODE                                      |        |
| Appointments/Visits 🗸                                      | Select condition code  MM/DD/YYYY                         | CANCEL |
| Alerts 🗸                                                   |                                                           | -      |
|                                                            |                                                           | _      |
|                                                            | CONDITION CODES SCHEDULE APPOINTMENT + MANUAL ENTRY CLOSE |        |

### **VISIT DETAILS**

Navigate to the '**Authorizations'** Visit Details page, click the pencil icon under the billing card to enable editing. Click '+Condition Code,' then select from a prepopulated list provided to CareBridge by our payer partners. Click save to finalize the selection (Figure 3).

| a Card |
|--------|
| gu     |

| lervice Code                   | 60151 - PHYSICAL THER. *    |
|--------------------------------|-----------------------------|
| Modifier 1:                    | delett Modifier 🔍 👻         |
| Modifier 2:                    | delett Modifier 🔍 👻         |
| Modifier 1:                    | Belest Modifier 🔹 👻         |
| Modifier 4.                    | Select Modifier 🔍 💌         |
| biling Datus:                  | Note                        |
| Units                          | None                        |
| Eneral Payer Daim Number:      | None                        |
| Service Provider:              | HEALTHY HOME SVCS (         |
| Service Provider NPL           | 1230716965                  |
| Service Provider Alternate ID: |                             |
| Primary Disgnosis Code         | A03                         |
| Other Diagnosis Code(c):       | + Invention code            |
| Condition codes:               | + construction case         |
| Attending Provider:            | Salact Atlanding Provider · |
| Admisson Date:                 | Norw                        |
| Informa Provider:              | Select Referring Provider   |

Providers can set a date range for a specific Condition Code. If a Condition Code is set, unbilled visits for dates of service within the date range will be billed with the selected Condition Code on the claim. If the Condition Code is not set, visits will not be billed with a condition code.

## THIRD-PARTY EVV USERS

# Providers should make sure they have reviewed and discussed these changes with their EVV vendor.

Providers using a third-party EVV vendor can include Condition Codes on EVV visit files. For convenience, we have linked the <u>CareBridge EVV Integration Guide and</u> <u>Technical Specifications</u> for Iowa which includes acceptable Condition Codes and their descriptions.